NurseStaff

.....

a: 4620----

Version 1.1

"A comprehensive nurse staffing analysis package"

Designed by: Andrew J. Palizewski Francis Hamilton Striker III 1988

## Preface

This manual is for the PACU software package which was written for Cindy Christensen, the Head Nurse of the Post Anesthesia Care Unit (PACU) in the University of Michigan Hospital. It will compute the time average, maximum and minimum number of patients in the PACU for two different modes of processing which are explained herein. The software is intended for use with an IBM PS/2 or a compatible machine. The program was made especially user friendly so that a person without prior computer experience would have no problem operating it. We have spent many hours perfecting the operation of the software and entering the past data. We hope that this software package and User's Manual is of some help to the nurses of the PACU. Good luck using it!

> Andrew Paliszewski Francis Striker

University of Michigan, College of Engineering Ann Arbor, Michigan, April 1988

# TABLE OF CONTENTS

 $\bigcirc$ 

|                                                                                                    | Page #        |
|----------------------------------------------------------------------------------------------------|---------------|
| Section A - How the Program Works                                                                                                    | 1             |
|                                                                                                    |               |
| Section B - How to run the Program                                                                                                    |               |
| <ul> <li>I. How to start up the Program</li> <li>Drive "A" versus Drive "B"</li> <li>Sample Run thru the Program</li> </ul>                    | 2             |
| <ul> <li>II. Modes of Processing</li> <li>DAY-IN-MONTH</li> <li>DAY-IN-YEAR</li> </ul>                                                         | 7             |
| <ul> <li>III. Where the Results go</li> <li>File and Screen Options</li> <li>How to Print the Results</li> </ul>                               | 8             |
|                                                                                                    |               |
| Section C - Data files                                                                                                    |               |
| <ul> <li>I. Set-Up of Data Records</li> <li>II. Using WordStar for Data Files</li> <li>III. HINTS on entering Data</li> </ul>                  | 9<br>11<br>13 |
| Section D - Appendix                                                                                                    | 15            |
| <ul> <li>Use for Mott Hospital</li> <li>Possible Alterations</li> <li>Problems ?</li> <li>Sample Output</li> <li>Listing of Program</li> </ul> |               |
|                                                                                                    |               |

## How the Program Works

This program reads in data from past months and sums up patient hours in the Main recovery room of the PACU for a specified day of the week. Each patient that has passed thru the Main Recovery room is considered a record. Each of these records contain the following four attributes for the time the patient was in the Main: the day of the week the patient was in the Main, the week number of the month, the time the patient entered the Main (Time-In) and the time the patient left the Main (Time-Out). The program rounds the Time-In and Time-Out of each patient to the nearest half hour using the following rule:

More than 44 minutes after the hour - rounds up to next hour

Between 14 and 44 minutes after the hour - rounds to half hour

Less than 14 minutes after the hour - rounds down to the hour

The following examples are included to help explain how the rounding of time works:

If a patient entered the PACU at 10:12 a.m. and left at 1:48 p.m. the program would round these times to 10 a.m. and 2 p.m. (14:00) respectively.

If a patient entered the PACU at 3:25 p.m. and left at 5:39 p.m. the program would round these times to 3:30 (15:30) and 5:30 (17:30) respectively.

Because of this rounding rule there can be so many people in the PACU at a certain time. For example, if a patient leaves at 10:25 a.m. and another patient comes in at 10:35 a.m., both are counted as being in the PACU at 10:30 a.m. After the data has been read in and the patient hours computed, the results are either listed in a file or sent to the screen (see pg. 8 for more details). Listed in the results are the average number of patients, the maximum number of patients, the minimum number of patients and the average Nursing Staff required. Each of these columns are listed for each half hour interval between 8 a.m. and 12:30 a.m. (the regular hours of the Main). The 24 hour clock was used for computational convenience.

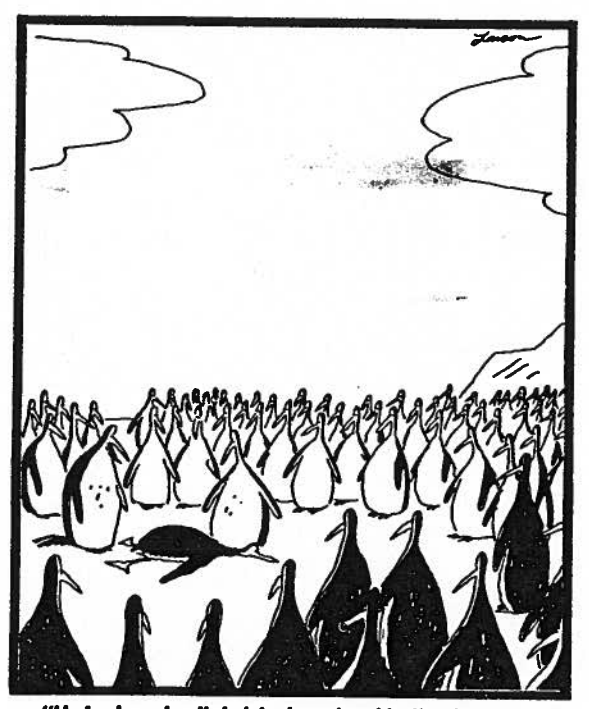

"He's dead, all right—beaked in the back ... and you know this won't be easy to solve."

## How to run the Program

### How to start up the Program

1.)Place the "PROGRAM" disk into Drive "A" (Leftmost slot).

2.) Place the "DATA" disk into Drive "B" (Rightmost slot).

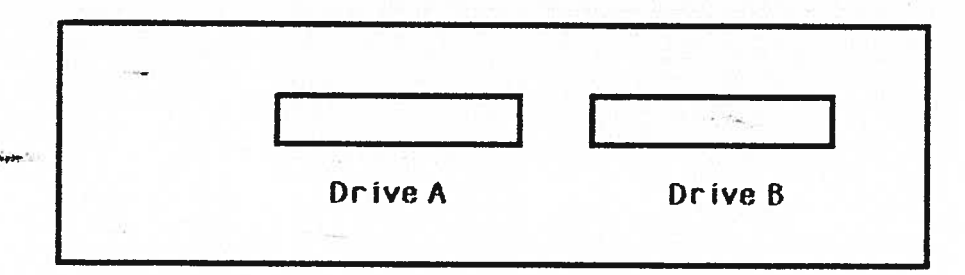

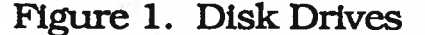

3.) Turn on the Computer and Monitor.

4.) Wait for the "A>" to appear, then hit the CAPS LOCK key on the Keyboard.

5.) Punch in the word "PACU" after the "A>" and hit return from here the following should appear:

This program was designed for Cindy Christensen, the Head Nurse of the Post-Anesthesia Care Unit (PACU) in the University of Michigan Hospital. It will compute the time average number of patients in the PACU for different modes of processing which will be determined by the user (see the users manual for a description of the modes).

(Hit return to continue) ?

Figure 2.

If Figure 2. does not appear on the screen repeat step 5. If step 5 does not work turn off the computer and go back to step 1.

It is not necessary to use the remainder of this section of the User's Manual to operate the program. It is present for those who might wish to learn how to operate the program with out the use of a computer.

6.) After RETURN is hit, the following will appear on the screen:

If you would like the results to be printed to a FILE, type in a 1 If you would like the results to be printed on the SCREEN, type in a 2 Remember to hit the RETURN key after your entry.

### Figure 3.

If something besides a 1 or a 2 is entered, the program will automatically go back to figure 3. and ask the user to choose again.

- The program will not work if this button is not on .

7.)After a 1 or 2 and the RETURN is hit, the following will appear on the screen:

If you would like DAY-IN-MONTH processing, please type in a 1 If you would like DAY-IN-YEAR processing, please type in a 2 Remember to hit the RETURN key after your entry.

#### Figure 4.

The two types of processing are explained in the next section.

8.) Again, a 1 or 2 must be entered and the RETURN hit. If a 1 is entered, DAY-IN-MONTH processing is chosen and the following will appear on the screen:

You picked DAY-IN-MONTH processing. Please type in the abbreviated name of the month you would like to consider. Do not forget to hit the RETURN key after your entry.

| January   | = | JAN |
|-----------|---|-----|
| February  | = | FEB |
| March     | = | MAR |
| April     | = | APR |
| May       | = | MAY |
| June      | = | JUN |
| July      | = | JUL |
| August    | = | AUG |
| September | = | SEP |
| October   | = | OCT |
| November  | = | NOV |
| December  | = | DEC |

?

?

### Figure 5.

After inputting the desired Month's abbreviated name and hitting RETURN, the following will appear on the screen:

Please type in the abbreviation corresponding to the day of week you would like to consider. Do not forget to hit the RETURN key after your entry.

| Monday    | = | MO |
|-----------|---|----|
| Tuesday   | = | TU |
| Wednesday | = | WE |
| Thursday  | = | TH |
| Friday    | = | FR |
|           |   |    |

### Figure 6.

If a 2 is entered, DAY-IN-YEAR processing is chosen and the following will appear on the screen:

You picked DAY-IN-YEAR processing. Please type in the abbreviation corresponding to the day of the week you would like to consider. Do not forget to hit the RETURN key after your entry.

| Monday    | ~ | MO |
|-----------|---|----|
| Tuesday   | = | ΤU |
| Wednesday | z | WE |
| Thursday  | × | ΤН |
| Friday    | = | FR |

Figure 7.

?

Choosing the day of the week to be considered is the last decision the User will have to make, unless a wrong abbreviation has been entered along the line. If this is so, a self explanatory error message will appear on the screen and the program will ask the user for the correct input.

-6-

## MODES OF PROCESSING

### DAY-IN-MONTH

This mode of processing takes only one month of data into account when figuring statistics. The month is chosen by the user during the operation of the program. The day of the week (Monday thru Friday) which is to be considered is chosen in the same manner. For example, if you would like to acquire results for the Mondays in March, You would choose DAY-IN-MONTH processing by entering a 1 when Figure 4 appears. The month is chosen by entering the appropriate three letter month abbreviation. Don't forget the CAPS LOCK key! To choose the day, enter the two letter abbreviation for the appropriate day.

As stated above, this mode only takes into account the data from the day of the week specified in the one month which is chosen.

#### DAY-IN-YEAR

This mode is similar to the DAY-IN-MONTH mode except it uses data from the whole year. When the day of the week (Monday thru Friday) is chosen in the DAY-IN-YEAR mode, every day in every month is taken into account when computing the output statistics. For example, if DAY-IN-YEAR mode is chosen and Monday is chosen as the day of the week to be considered, every Monday in the whole year is taken into consideration during output calculations. This mode enables you to look at daily trends throughout the whole year, instead of just the daily trends for a given month, which the DAY-IN-MONTH mode gives.

## WHERE THE RESULTS GO

This program enables you to choose where you want the output results to go. The two choices offered are the screen or a file by the name of OUTPUT.BAS. When the output is sent to the file a message appears telling the User where the output has gone. However, this file will only be useful until the program is operated again and more output sent to the file. In this case, the old OUTPUT.BAS file is erased and replaced by the new one. It is recommended that if you wish to keep the old file, you should recopy the file OUTPUT.BAS into a new file. A good way to remember what is in the particular copied output file is to name it by day and month. For example, a good name for the copied output file from the Mondays in June would be MON.JUN, or something of the sort.

#### HOW TO PRINT THE RESULTS

To print the results from a job, first send the results to the screen when asked by the program (see Figure 3.). After the program is run, and the first half of the day is displayed on the screen, go to your key board and hit the SHIFT and PRT-SC (print screen) buttons simultaneously. This will cause what is displayed on the screen to be printed on the printer connected to the computer you are using.

**NOTE:** the computer which you are working on must have a printer connected to it for this to work. The power for the printer must also be ON and the printer must be in the ON LINE mode. If any problems arise with your printer, consult your printer manual.

To print out the second half of the day's results, just hit the RETURN key after you've printed up the first half of the day and repeat the SHIFT and PRT SC key sequence when the results for the second half of the day appear on the screen. Pretty simple, huh?

SEE THE APPENDIX FOR A SAMPLE OF THE FIRST AND SECOND HALVES OF A DAY'S OUTPUT.

## **Data Files**

Aside from running the program, you will constantly find the need to enter more data. Clearly this will provide the most up to date information regarding the staffing requirements. The task of data entry will be time consuming and very tedious to say the least. In light of this, it is strongly recommended that data entry be done on a weekly, or if possible, daily basis.

## Set-Up of Data Records

Each patient who enters the PACU will be assigned a record in the data file which corresponds to the month in which he/she was in the hospital. For this program, a record is merely an amount of disk memory allocated to storing the data relevant to the patient which is used by the program. In turn, each of these patient records will have four attributes. The term attribute corresponds to a section of the record which contains a specific type of information. The four attributes which correspond to each record are:

- 1) day of the week
- 2) number corresponding to the number of the week
- 3) time the patient entered the PACU
- 4) time the patient left the PACU

All four of these records must be entered for each patient. Omission of one or more will cause the program to malfunction. When entering data into the computer, each patient's data will be entered on a separate line. Thus, there will be four pieces of information on each line. For example, if a patient was in the PACU on Tuesday, April 12, 1988 from 10:25 a.m. until 1:55 p.m., the data line would appear as follows:

### TU,2,10.25,13.55

A carriage return is entered at the end of each line. The data records must be entered in this exact manner for the program to properly function. It is important to note several things with respect to the data files.

- the day of the week must be entered in capital letters
- the number 2 in this case, corresponds to the second Tuesday of the month, and not necessarily the second week in the month.
- the time of entry and time of departure must be entered in 24 hour (European) format.
- the colon in the time of entry and departure are represented by a decimal point. The digits to the right do, however, correspond to one minute apiece. Thus, 10:55 a.m. is entered as 10.55.
- Commas must be entered between the separate records, however, no comma may be placed at the end of a line.

Although the program only accounts for the hours between 8:30 a.m. and 12:30 a.m., the entry and departure time of a patient can be outside of this range. For example if a patient enters at 11:15 p.m. and departs at 2:30 a.m., then the times can be entered as 23.15,26.3. A sample of a data file can be seen below:

| TU,2,15.3,19.0   |
|------------------|
| TU,2,17.35,20.0  |
| TU,2,18.0,20.0   |
| TU,2,19.45,21.2  |
| TU,2,19.45,21.45 |
| TU,2,21.4,23.15  |
| TU,2,23.3,24.3   |
| WE,3,9.05,10.0   |
| WE,3,11.3,12.3   |
| WE,3,9.05,9.35   |
| WE,3,9.5,12.0    |
| WE,3,10.1,12.0   |
| WE,3,10.1,15.2   |

When the last record of a given file is entered, no carriage return should be made. Thus, do not push return at the end of the data file.

## Using WordStar for Data Files

1

AND COMMENTS

First, place the WordStar disk in drive A and the data disk in drive B. Turn on the computer. You will be told to enter the date and time. Following this, the computer will automatically enter the WordStar program. A menu will appear on the screen which will look like the one shown below:

| N           | not editing                                                                                        |                                                        |                                                         |
|-------------|----------------------------------------------------------------------------------------------------|--------------------------------------------------------|---------------------------------------------------------|
|             | < < < OPENING                                                                                      | MENU>>>                                                |                                                         |
| L<br>F<br>H | Preliminary Commands  F<br>Change logged disk drive<br>File directory now ON   P<br>Set help level | ile Commands   -<br> <br>PRINT a file                  | System Commands-<br>R Run a program<br>X EXIT to system |
| -           | Dopen a document file   0<br>N Open a non-document file   Y                                        | RENAME a file   - <br>COPY a file    <br>DELETE a file | WordStar Options-<br>M Run MailMerge<br>S Run SpellStar |
| din         | rectory of disk A:                                                                                 |                                                        |                                                         |
| Al<br>M     | UTOEXEC.BAT WSCOLOR.BAS COMMAND.COM                                                                | DIGGER.COM NICE                                        | .COM WS.COM                                             |

Next type the letter "N" corresponding to nondocument mode. The computer will ask which document you wish to edit. The command which needs to be given is B:XXX where XXX corresponds to the abbreviation of the month which you wish to edit. The screen, at this point, will look like the display below.

Use this command to create and alter program source files and other non-documents. Word wrap defaults off; tabbing defaults to fixed (TAB chars in file; 8-col stops); page breaks not shown; hi bit flags not used in file. For normal word processing uses, use the "D" command instead.

A file name is 1-8 letters/digits, a period, and an optional 0-3 character type. File name may be preceded by disk drive letter A-D and colon, otherwise current logged disk is used.

NAME OF FILE TO EDIT? B:FEB

directory of disk A: AUTOEXEC.BAT WSCOLOR.BAS COMMAND.COM DIGGER.COM NICE.COM WS.COM MAILMRGE.OVR WSMSGS.OVR WSOVLY1.OVR If the data being entered is the first records of the given month, WordStar will show a line of dummy data which looks like the following:

#### EMPTY,0,4,4

Prior to entering data for this month, this line of dummy data must be deleted from the document. This is done by positioning the cursor to the right of the last character of the line ( which will be 0) and pressing the delete key until the entire line has been fully removed. Now one can begin to enter data. Remember to turn the CAPS LOCK key on. Also, remember to push return at the end of each line, but not at the end of the last line.

The arrow keys can be used to move the cursor around the document to look back at previous entries. In addition the delete key can be to remove unwanted characters from the screen. For example, if by accident, two commas were entered when only one was needed. One can be removed by using the arrow keys to place the cursor to the right of one of them and striking the delete key. Then the arrow keys can be use to replace the cursor to where it was prior to the detection of the error.

WordStar also provides a simple way to insert data into the text. This is done with the insert function. Suppose, for example that a data record looked like this:

#### TU,2,9.35,1045

14.00

Clearly a decimal point is missing in the departure time. In order to correct this error, use the arrow keys to place the cursor on the 4. Strike the INSERT key. Notice that an "Insert On" message lights up in the upper right side of the screen. Next type the decimal point. You will notice that the 45 moves to the right one space and a decimal point is inserted in the number. Now, strike the INSERT key again and notice that the Insert On message disappears from the screen. Once again, reposition the cursor so that it is in place where you left off. It's that easy.

If you are adding more data to a file which already has a number of real records in it, simply use the arrow keys to move the cursor to the end of the document, strike the RETURN key and carry on with data entry. The same methods can be used to edit this file.

At the end of the data entry session, you need to save your work. First, make sure that there are no blank lines at the end of the file. This can be done by placing the cursor at the end of the last attribute entered for the last record. Strike the delete key several times to remove any blank lines. Now, strike the CTRL key simultaneously with the "K" key. Next strike the "D" key. WordStar will now save your document on the disk in the B drive and return you to the main menu. Type an "X" to exit WordStar and return to the system.

### Hints on Entering Data

Data entry is clearly the most boring, time consuming task in the analysis. Unfortunately, there is no easier way to do it. For this reason, we suggest the following "helpful hints."

- First and foremost, do not try to enter more than one or two weeks of dada at a time. Our experience (which is very extensive) suggests that many more errors will be made in this manner. Nothing is worse than searching through 900 lines of data to find a misplaced comma. Do yourself a big, big favor and enter data on a daily, every other day or at least weekly basis.
- Train several people in data entry and try to have them responsible for the data entry each week. This will facilitate the learning curve associated with the word processor and also, as more data entry is done by a particular person, the better they get at it.

- Insist that the logs be kept as neat as possible and in 24 hour time format. This will greatly simplify the task of entering data. More than one error was caused by an error in the mental conversion from 12 hour to 24 hour time.
- It may be effective to assign the task of data entry to one of the more junior nurses who have fewer collateral duties and responsibilities. Also, we recommend some sort of incentive (i.e. extra coffee break etc.) since this clearly is a taxing, repetitious task.
- Ensure, on a managerial level, that the data entry is kept up to date. The only way for the information provided to be of any use, it must be kept current. Particularly, it may be wise to make sure that the data is updated prior to the development of the PACU nursing schedule every two weeks. This will enable you to punch up the current or last month and notice any new or significant trends.
- If the program won't run, chances are very good the reason is that one of the data files contains an error. We suggest the program be run every time new data is entered so the area in which the error occurs will be limited to the set of data most recently entered. This is a very effective troubleshooting method.
- Finally, the most common error in data entry is two commas where only one is needed. The only way to find this occurance is through visual inspection. It may be convenient to print out the data file and search for the error on paper. To do this, from the main WordStar menu, type P rather than N. When asked which file to print type B:XXX, where XXX corresponds to the current month abbreviation being entered. When prompted by the next question, type ESC. Also, make sure the printer is on and on-line prior to this invocation.

## APPENDIX

### USE FOR MOTT HOSPITAL RECOVERY ROOM

The PACU Software package is adaptable to any recovery room or similar situation. All that need be done is to enter the appropriate data in their monthly files as explained in Section - C of this manual.

Even if Mott's hours vary from those of the University Hospital's PACU, results will still be calculated between the hours of 8 a.m. and 12:30 a.m. <u>ONLY</u>. If the hours of operation vary from those mentioned, above results will still be calculated between the mentioned hours. It is possible however, to alter the program to handle earlier starting or ending hours. This possibility is explored in the next sub section.

### POSSIBLE ALTERATIONS OF THE PROGRAM

NOTE: <u>Any altering of the program should only be</u> <u>attempted by a person with extensive computer programming</u> <u>and logic knowledge.</u>

The actual program is written in the BASICA language and is therefore fairly easy to understand. It can be found under the names PACU.BAS or HOSPITAL.BAS on the PACUBACKUP disk. the PACU.EXE and HOSPITAL.EXE files are self executable files compiled in TURBO BASIC and can therefore not be altered. If the program is altered it is highly recommended that it be renamed and also made into an executable (.EXE) program. John Gialanella of Management Information Systems (MIS) has the necessary software and knowledge to complete this task. It is advised that Mr. Gialanella be contacted if any alteration of the program is to be made.

### **PROBLEMS ?**

If any problems arise with the running or operation of this software package that are not covered in this manual, the person to contact is John Gialanella of MIS. He knows almost everything!

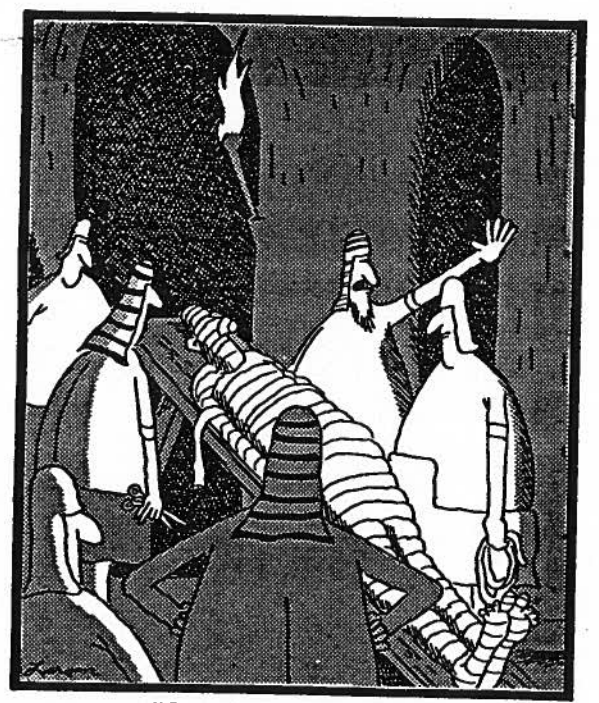

"OK, folks! ... It's a wrap!"

### FIRST HALF OF DAY

Time Average number of patients in the PACU on Monday for the whole year.

| Time<br>of<br>day                                                                                                    | Average<br>number of<br>patients                                                                                                    | Maximum<br>number of<br>patients                                                                                  | Minimum<br>number of<br>patients                                                                                | Average<br>Nursing Staff<br>required                                                                                              |
|----------------------------------------------------------------------------------------------------|----------------------------------------------------------------------------------------------------|----------------------------------------------------------------------------------------------------|----------------------------------------------------------------------------------------------------|----------------------------------------------------------------------------------------------------|
| 8.00<br>8.30<br>9.00<br>9.30<br>10.00<br>11.00<br>11.30<br>12.00<br>12.30<br>13.00<br>13.30<br>14.00<br>14.30                                         | 0.1<br>0.9<br>3.0<br>4.7<br>6.3<br>8.3<br>9.5<br>10.1<br>11.4<br>11.6<br>12.3<br>11.5<br>10.3<br>10.1                                    | 1<br>4<br>6<br>8<br>11<br>13<br>13<br>17<br>16<br>15<br>17<br>17<br>17<br>17<br>16<br>16                          | 0<br>0<br>1<br>2<br>4<br>4<br>4<br>5<br>3<br>4<br>8<br>8<br>7<br>6                                              | 0.1<br>0.5<br>1.5<br>2.3<br>3.2<br>4.1<br>4.7<br>5.1<br>5.7<br>5.8<br>6.2<br>5.8<br>5.2<br>5.0                                    |
|                                                                                                    | S                                                                                                    | ECOND HALF                                                                                                    | OF DAY                                                                                                    |                                                                                                    |
| 15.00<br>15.30<br>16.00<br>17.00<br>17.30<br>18.00<br>19.30<br>20.00<br>20.30<br>21.00<br>21.30<br>22.00<br>22.30<br>23.30<br>23.30<br>24.00<br>24.30 | 9.5<br>9.3<br>9.1<br>8.8<br>8.3<br>7.2<br>5.7<br>4.7<br>4.4<br>3.8<br>3.4<br>2.9<br>2.4<br>2.0<br>1.4<br>1.1<br>0.9<br>0.8<br>0.5<br>0.2 | 13<br>17<br>16<br>14<br>15<br>13<br>11<br>8<br>8<br>7<br>6<br>6<br>6<br>6<br>5<br>3<br>3<br>3<br>3<br>3<br>3<br>1 | 4<br>2<br>3<br>4<br>4<br>3<br>2<br>2<br>2<br>2<br>1<br>1<br>0<br>0<br>0<br>0<br>0<br>0<br>0<br>0<br>0<br>0<br>0 | 4.8<br>4.7<br>4.5<br>4.4<br>4.2<br>3.6<br>2.9<br>2.3<br>2.2<br>1.9<br>1.7<br>1.4<br>1.2<br>1.0<br>0.7<br>0.5<br>0.4<br>0.2<br>0.1 |

.....

-17-

### LISTING OF PROGRAM

1.1.1.1

1000

| 1        | DIM TOT (50, 5, 12), AV | G(50), TOTAL(50), MIN(50), MAX(50), MAXWK(13)           |
|----------|-------------------------|---------------------------------------------------------|
| 13       | FOR I-1 TO 5            |                                                         |
| 14       | PRINT                   |                                                         |
| 15       | NEXT I                  | - designed for Gindu Chuisberger, the Wood Numer        |
| 16       | PRINT "This program w   | is designed for Cindy Christensen, the Head Nurse"      |
| 20       | PRINT "OF the Post      | -Anestnesia Care Unit (PACU) in the University of       |
| 22       | PRINT "Michigan Hos     | pical. It will compute the time average number of "     |
| 22       | DEINT Weill be det      | armined by the user (see the users manual for all       |
| 23       | PRINT "description      | of the modes) *                                         |
| 26       | PRINT                   |                                                         |
| 27       | PRINT "(Hit return      | to continue) "                                          |
| 29       | INPUT GUS               |                                                         |
| 30       | FOR I-1 TO 20           |                                                         |
| 32       | PRINT                   |                                                         |
| 34       | NEXT I                  |                                                         |
| 36       | PRINT "If you would     | like the results to be printed to a FILE, type in a     |
| 38       | PRINT                   |                                                         |
| 40       | PRINT "If you would     | like the results to be printed on the SCREEN, type in a |
| 42       | PRINT                   |                                                         |
| 44       | PRINT "Remember to      | hit the RETURN key after your entry."                   |
| 46       | INPUT WHERE             |                                                         |
| 47       | KLM<br>TE HUEDE-1 MUEN  | 60                                                      |
| 10<br>50 | TE WHERE-2 THEN         | 50                                                      |
| 52       | PRINT " lets try        | again "                                                 |
| 54       | PRINT                   |                                                         |
| 56       | GOTO 36                 |                                                         |
| 58       | REM *****               |                                                         |
| 60       | FOR I- 1 TO 20          |                                                         |
| 61       | PRINT                   | 1. M                                                    |
| 62       | NEXT I                  |                                                         |
| 70       | PRINT " If you woul     | i like DAY-IN-MONTH processing, please type in a 1"     |
| 75       | PRINT                   |                                                         |
| 80       | PRINT " If you woul     | I like DAY-IN-YEAR processing, please type in a 2"      |
| 85       | PRINT                   |                                                         |
| 100      | PRINT " Remember to     | nit the RETURN key after your entry."                   |
| 110      | DDINT                   |                                                         |
| 120      | PRINT                   |                                                         |
| 130      | INPUT TYPE              |                                                         |
| 132      | FOR 1-1 TO 20           |                                                         |
| 134      | PRINT                   |                                                         |
| 136      | NEXT I                  |                                                         |
| 140      | IF TYPE-1 THEN 200      |                                                         |
| 150      | IF TYPE-2 THEN 600      |                                                         |
| 160      | PRINT " You have to     | enter either 1 or 2. Lets try again"                    |
| 170      | GOTO 70                 |                                                         |
| 180      | REM                     |                                                         |
| 182      | FOR I=1 TO 28           |                                                         |
| 104      | PRINT<br>NEVO T         |                                                         |
| 200      | DRINT "You picked D     | Y-TN-MONTH processing Places type is the                |
| 201      | DRINT "abbreviated      | are of the month you would like to consider "           |
| 202      | PRINT "Do not forge     | to bit the RETURN key after your entry "                |
| 210      | PRINT                   |                                                         |
| 220      | PRINT "                 | January - JAN"                                          |
| 230      | PRINT "                 | February - FEB"                                         |
| 240      | PRINT "                 | March = MAR"                                            |
| 250      | PRINT "                 | April = APR"                                            |
| 260      | PRINT "                 | May - MAY"                                              |
| 270      | PRINT "                 | June - JUN"                                             |
| 280      | PRINT "                 | July - JUL"                                             |
| 290      | PRINT "                 | August - AUG"                                           |
| 300      | PRINT "                 | September = SEP"                                        |
| 310      | PRINT "                 | October - OCT"                                          |

November = NOV" PRINT " 320 PRINT " 330 December - DEC" 331 INPUT MONTH\$ REM \*\*\*\*\*\*\*\*\*\* WE MIGHT WANT TO CHECK TO SEE IF MONTH\$ IS VALID\*\*\* 332 340 FOR I-1 TO 20 PRINT 341 342 NEXT I 350 PRINT " Please type in the abbreviation corresponding to the day of " PRINT " week you would like to consider. Do not forget to hit the " 351 PRINT " RETURN key after your entry." 352 353 PRINT 354 PRINT 355 PRINT " Monday - MO\* 356 PRINT " Tuesday - TU" PRINT " Wednesday = WE\* 357 PRINT " Thursday = TH" 358 PRINT " 359 Friday = FR" 360 INPUT D\$ 361 IF D\$="MO" THEN 390 IF DS-"TU" THEN 390 362 IF DS-"WE" THEN 390 363 IF D\$="TH" THEN 390 364 IF D\$="FR" THEN 390 365 PRINT "You have entered the wrong abbreviation. Lets try again" 366 367 GOTO 350 369 REM 370 REM \*\*\*\*\*\*\*\*\* WE MIGHT WANT TO CHECK TO SEE IF D\$ IS VALID \*\*\*\*\* 390 NMONTH-1 400 PRINT 410 PRINT 420 PRINT " The program is running now. If you hurry you might be able" PRINT " to get a cup of coffee before its done." 421 425 IF MONTHS="JAN" THEN 426 BLSE 428 426 OPEN "B: JAN" FOR INPUT AS #1 n hoig 427 GOTO 469 IF MONTH\$-"FEB" THEN 429 ELSE 431 428 429 OPEN "B:FEB" FOR INPUT AS #1 430 GOTO 469 431 IF MONTH\$="MAR" THEN 432 ELSE 434 432 OPEN "B:MAR" FOR INPUT AS #1 433 **GOTO 469** 434 IF MONTH\$-"APR" THEN 435 ELSE 437 OPEN "B:APR" FOR INPUT AS #1 435 436 **GOTO 469** 437 IF MONTHS-"MAY" THEN 438 ELSE 440 OPEN "B:MAY" FOR INPUT AS #1 438 **GOTO 469** 439 440 IF MONTH\$-"JUN" THEN 441 ELSE 443 441 OPEN "B: JUN" FOR INPUT AS #1 442 **GOTO 469** IF MONTH\$="JUL" THEN 444 ELSE 449 443 444 OPEN "B:JUL" FOR INPUT AS #1 445 GOTO 469 IF MONTHS="AUG" THEN 450 ELSE 452 449 OPEN "B:AUG" FOR INPUT AS #1 450 451 GOTO 469 452 IF MONTH\$="SEP" THEN 453 ELSE 455 OPEN "B:SEP" FOR INPUT AS #1 453 454 GOTO 469 455 IF MONTH\$="OCT" THEN 456 ELSE 458 456 OPEN "B:OCT" FOR INPUT AS #1 GOTO 469 IF MONTH\$="NOV" THEN 459 ELSE 461 457 458 459 OPEN "B:NOV" FOR INPUT AS #1 460 GOTO 469 IF MONTHS="DEC" THEN 462 ELSE 464 461

-19-

OPEN "B:DEC" FOR INPUT AS #1 ·462 463 GOTO 469 464 PRINT "\*\*\*\* You put in the wrong abbreviation for the month you " wanted to consider. Let's try again." PRINT " 465 PRINT "(Hit return to continue)" 466 INPUT GUS 467 468 GOTO 180 4'69 IF EOF(1) THEN 1500 INPUT #1, DAY\$, WEEK, TIN, TOUT IF DAY\$="EMPTY" THEN 482 ELSE 495 480 481 482 FOR I-1 TO 20 483 PRINT 484 NEXT I PRINT USING "No data exists for the month of \ 485 \, let's try another month." 487 CLOSE 1 488 GOTO 200 490 \*\*\*\*\*\*\* REM 495 IF D\$-DAY\$ THEN 500 ELSE 469 500 IF WEEK<NUMDAY THEN 520 510 NUMDAY-WEEK 512 MAXWK (NMONTH) =NUMDAY 515 REM \*\*\*\*\*\* GO TO THE ROUND OFF SUB 520 GOSUB 1000 530 **GOTO 469** 540 REM 600 FOR I-1 TO 10 604 PRINT 605 NEXT I PRINT "You picked DAY-IN-YEAR processing. Please type in the " PRINT "abbreviation corresponding to the day of the week you would" PRINT "like to consider. Do not forget to hit the RETURN key after" 606 607 608 609 PRINT "your entry." 610 PRINT 615 PRINT 616 PRINT " Monday - MO. 617 PRINT " Tuesday - TU" 618 PRINT ..... Wednesday = WE\* 619 PRINT " Thursday - TH\* 620 PRINT " Friday - FR" 621 INPUT D\$ 622 PRINT IF D\$="MO" THEN 681 IF D\$="TU" THEN 681 624 626 IF D\$="WE" THEN 681 628 IF D\$-"TH" THEN 681 630 632 IF D\$="FR" THEN 681 634 PRINT "You entered the wrong abbreviation. Lets try again" 636 GOTO 606 681 \*\*\*\*\* SHOULD WE CHECK TO SEE IF D\$ IS VALID REM 690 PRINT PRINT "The program is running now. If you hurry you might be able" 695 700 PRINT "to get a coffee and a doughnut before its done." 701 PRINT 705 OPEN "B: JAN" FOR INPUT AS #1 GOTO 765 OPEN "B:FEB" FOR INPUT AS #1 706 707 708 GOTO 765 709 OPEN "B:MAR" FOR INPUT AS #1 710 GOTO 765 711 OPEN "B:APR" FOR INPUT AS #1 712 GOTO 765 OPEN "B:MAY" FOR INPUT AS #1 713 GOTO 765 OPEN "B:JUN" FOR INPUT AS #1 714 715 716 GOTO 765 717 OPEN "B: JUL" FOR INPUT AS #1

```
·718
         GOTO 765
719
         OPEN "B:AUG" FOR INPUT AS #1
 720
         GOTO 765
 721
         OPEN "B:SEP" FOR INPUT AS #1
722
         GOTO 765
         OPEN "B:OCT" FOR INPUT AS #1
 723
724
         GOTO 765
 725
         OPEN "B:NOV" FOR INPUT AS #1
         GOTO 765
OPEN "B:DEC" FOR INPUT AS #1
726
727
728
         GOTO 765
740
         REM
                 ****
                          NOW TO PROCESS MONTH BY MONTH
750
         REM
765
         NMONTH-NMONTH+1
770
                 IF EOF(1) THEN 840
780
         INPUT #1, DAY$, WEEK, TIN, TOUT
785
                 IF DAYS-"EMPTY" THEN 840
790
                 IF D$-DAY$ THEN 800 ELSE 770
800
                 IF WEEK<NUM THEN 820
810
        NUM-WEEK
812
                 IF NUM<MAXWK (NMONTH) THEN 820
        MAXWK (NMONTH) -NUM
814
820
         GOSUB 1000
830
        GOTO 770
840
         NUMDAY-NUMDAY+NUM
845
         NUM=0
        CLOSE 1
850
         IF NMONTH-1 THEN 707
862
        IF NMONTH-2 THEN 709
864
866
         IF NMONTH=3 THEN 711
        IF NMONTH-4 THEN 713
868
        IF NMONTH-5 THEN 715
870
        IF NMONTH-6 THEN 717
872
874
        IF NMONTH-7 THEN 719
876
        IF NMONTH-8 THEN 721
878
        IF NMONTH-9 THEN 723
880
        IF NMONTH-10 THEN 725
882
        IF NMONTH-11 THEN 727
885
        NMONTH=12
890
        GOTO 1510
900
        REM
910
                *********** SUB 1000 IS THE ROUNDING AND SUMMING SUB
        REM
920
        REM
1000
        NIN-FIX(TIN)
1020
        MIN-TIN-NIN
1030
        IF MIN >.44 THEN 1100
1040
        IF MIN >.14 THEN 1150 ELSE 1200
1100
        NIN-NIN+1.0
1110
        TIN-NIN
1120
        GOTO 1220
1150
        MIN-.5
1160
         TIN-NIN+MIN
1170
         GOTO 1220
1200
        TIN-NIN
1220
        NIN-FIX (TOUT)
1230
        MIN-TOUT-NIN
1240
        IF MIN>.44 THEN 1260
1250
        IF MIN>.14 THEN 1300 ELSE 1350
1260
        NIN-NIN+1
1270
        TOUT-NIN
1280
        GOTO 1360
1300
        MIN-.5
1310
        TOUT-NIN+MIN
1320
        GOTO 1360
1350
        TOUT-NIN
1355
        REM
                 *******
                            THIS LOOP SUMS UP THE TIME IN PACU
```

·1360 FOR I-TIN TO TOUT STEP .5 J=2\*I 1370 TOT (J, WEEK, NMONTH) -TOT (J, WEEK, NMONTH) +1 1380 1390 NEXT I 1400 RETURN 1470 REM 1480 REM REPORT PRINTOUT REM 1490 1491 REM 1500 CLOSE 1 1510 FOR I=8 TO 24.5 STEP .5 J=2\*I REM \*\*\* ASSIGN MIN AND MAX VALUES 1520 1521 1522 MAX (J) =0 MIN(J)=100 1524 1525 FOR L=1 TO NMONTH REM \*\*\*\* To process each month IF MAXWK(L)=0 THEN 1542 1526 1527 1528 FOR K-1 TO MAXWK (L) TOTAL(J) = TOTAL(J) + TOT(J, K, L)1530 REM \*\*\*\* 1531 To process each week IF TOT(J,K,L) < MIN(J) THEN 1534 ELSE 1536 1532  $\frac{MIN(J) - TOT(J, K, L)}{IF TOT(J, K, L) < MAX(J) THEN 1540 }$ 1534 1536 MAX(J) = TOT(J, K, L)1538 NEXT K 1540 1542 NEXT L 1547 AVG (J) -TOTAL (J) /NUMDAY 1548 NEXT I 1550 REM FOR I=1 TO 10 1560 1562 PRINT 1564 NEXT I IF D\$="MO" THEN 1610 ELSE 1620 D\$="Monday" 1600 1610 12 IF D\$-"TU" THEN 1625 ELSE 1635 1620 D\$-"Tuesday" IF D\$-"WE" THEN 1640 ELSE 1645 1625 1635 1640 D\$="Wednesday" IF D\$-"TH" THEN 1650 ELSE 1655 1645 1650 D\$="Thursday" 1655 IF D\$="FR" THEN 1660 ELSE 1665 D\$="Friday" 1660 1662 REM 1664 REM \*\*\* CHECK TO SEE WHERE OUTPUT IS GOING IF WHERE-1 THEN 1690 1665 1667 IF WHERE-2 THEN 2000 PRINT 1669 REM \*\*\* 1670 1690 PRINT PRINT "The output has gone to the file named OUTPUT" OPEN "OUTPUT.BAS" FOR OUTPUT AS #2 1696 1700 IF TYPE -2 THEN 1740 PRINT #2,USING "Time Average number of patients in the PACU on \ 1710 1720 **\";** 1721 PRINT #2, USING "in the month of \ \"; MONTH\$ 1730 GOTO 1800 1740 PRINT #2, USING "Time Average number of patients in the PACU on \ PRINT #2, "for the whole year." \"; 1750 1800 PRINT #2, PRINT #2, PRINT #2, "Time 1810 1819 Average Maximum Minimum Average " -PRINT #2, " of 1820 number of number of number of Nursing Staff\* 1821 PRINT #2, "day patients patients patients required " PRINT #2, \*----1822 ----------1825 PRINT #2, 1840 FOR I-8 TO 24.5 STEP .5

-22-

-1860 J=2\*I NSR-AVG (J) /2 1865 NIN-FIX(I) 1870 1880 MIN-I-NIN 1890 IF MIN<.5 THEN 1920 1900 MIN-.30 1910 NIN-NIN+MIN 1920 PRINT #2, USING "##.## ##.# ŧŧ ŧŧ ##.#";NIK 1940 NEXT I 1950 REM 1960 REM 1970 REM 1975 GOTO 4999 2000 REM \*\*\*\*\* THIS GOES TO THE SCREEN \*\*\*\*\* 2020 PRINT USING "Time average number of patients in the PACU on \ \";D\$ 2021 IF TYPE-2 THEN 2040 PRINT USING "in the month of \ \";MONTH\$ 2025 2030 GOTO 2100 2040 PRINT "for the whole year." 2100 PRINT PRINT "Time PRINT " of 2120 Average Maximum Minimum Average" 2130 number of number of number of Nursing Staff PRINT "day PRINT "----2140 patients patients patients required 2145 \_\_\_\_\_ ------2150 PRINT 2160 FOR I=8 TO 24.5 STEP .5 2170 J=2\*I NSR-AVG (J) /2 2180 2190 NIN-FIX(I) 2200 MIN-I-NIN 1400 See. 27 2210 1.0 IF MIN<.5 THEN 2250 2220 MIN-.3 2230 NIN-NIN+MIN 2232 IF I>14 THEN 2234 ELSE 2250 2234 IF I<15 THEN 2235 ELSE 2250 2235 PRINT PRINT " (Hit return to see the rest of the day)" 2236 INPUT GUS PRINT USING "##.## 2238 2250 \*\*.\* ## ŧŧ ##.#"; 2260 NEXT I 2300 REM 2400 REM 4999 END

-23-

1.44